東京都福祉保健局障害者施策推進部

## 事故報告書等の提出方法が変更となります

都はDX推進による業務効率化を推進しており、各事業者様の業務負担軽減の観点から<u>事故</u> 報告書の提出方法をメール又はFAXから提出フォームに変更させていただきます。

#### 1 事故報告書の提出先

〇令和4年5月26日以降、事故報告書は、各所管別に以下のフォームよりご提出願います。

【障害者支援施設・生活介護・自立訓練】(都立施設及び都立民間移譲施設を除く) https://www.shinsei.elg-front.jp/tokyo2/uketsuke/form.do?id=1649927325105

【都立施設及び都立民間移譲施設】 https://www.shinsei.elg-front.jp/tokyo2/uketsuke/form.do?id=1652842140057

【就労移行支援·就労継続支援A型、B型·就労定着支援】 https://www.shinsei.elg-front.jp/tokyo2/uketsuke/form.do?id=1652772056618

【共同生活援助(GH)·短期入所】 https://www.shinsei.elg-front.jp/tokyo2/uketsuke/form.do?id=1652773494182

【居宅介護·行動援護·重度訪問介護·同行援護·自立生活援助·地域移行支援·地域定着支援】 https://www.shinsei.elg-front.jp/tokyo2/uketsuke/form.do?id=1652765652394

【障害児入所施設・児童発達支援・放課後等デイサービス・居宅訪問型児童発達支援・保育所等訪問支援】 https://www.shinsei.elg-front.jp/tokyo2/uketsuke/form.do?id=1652351668998

#### 【重症心身障害児(者)通所事業】

https://www.shinsei.elg-front.jp/tokyo2/uketsuke/form.do?id=1652351668998

### 2 提出にあたっての留意事項

◎死亡事故や事件性の高い事故、報道機関等からの問い合わせがある事故は、速やかに電話等 で都の各所管に第一報をいれていただくよう、お願い申し上げます。

| サービス種別                                             | 報告先       | 連絡先          |
|----------------------------------------------------|-----------|--------------|
| 障害者支援施設・生活介護・自立訓練                                  | 障害者支援施設担当 | 03-5320-4156 |
| 就労移行支援・就労継続支援A型又はB型・就労定着支援                         | 就労支援担当    | 03-5320-4158 |
| 共同生活援助・短期入所                                        | 居住支援担当    | 03-5320-4151 |
| 居宅介護・行動援護・重度訪問介護・同行援護・自立生活<br>援助・地域移行支援・地域定着支援     | 在宅支援担当    | 03-5320-4325 |
| 障害児入所施設・児童発達支援・放課後等デイサービス・<br>居宅訪問型児童発達支援・保育所等訪問支援 | 児童福祉施設担当  | 03-5320-4374 |
| 重症心身障害児(者)通所事業                                     | 療育担当      | 03-5320-4376 |

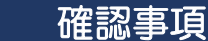

1

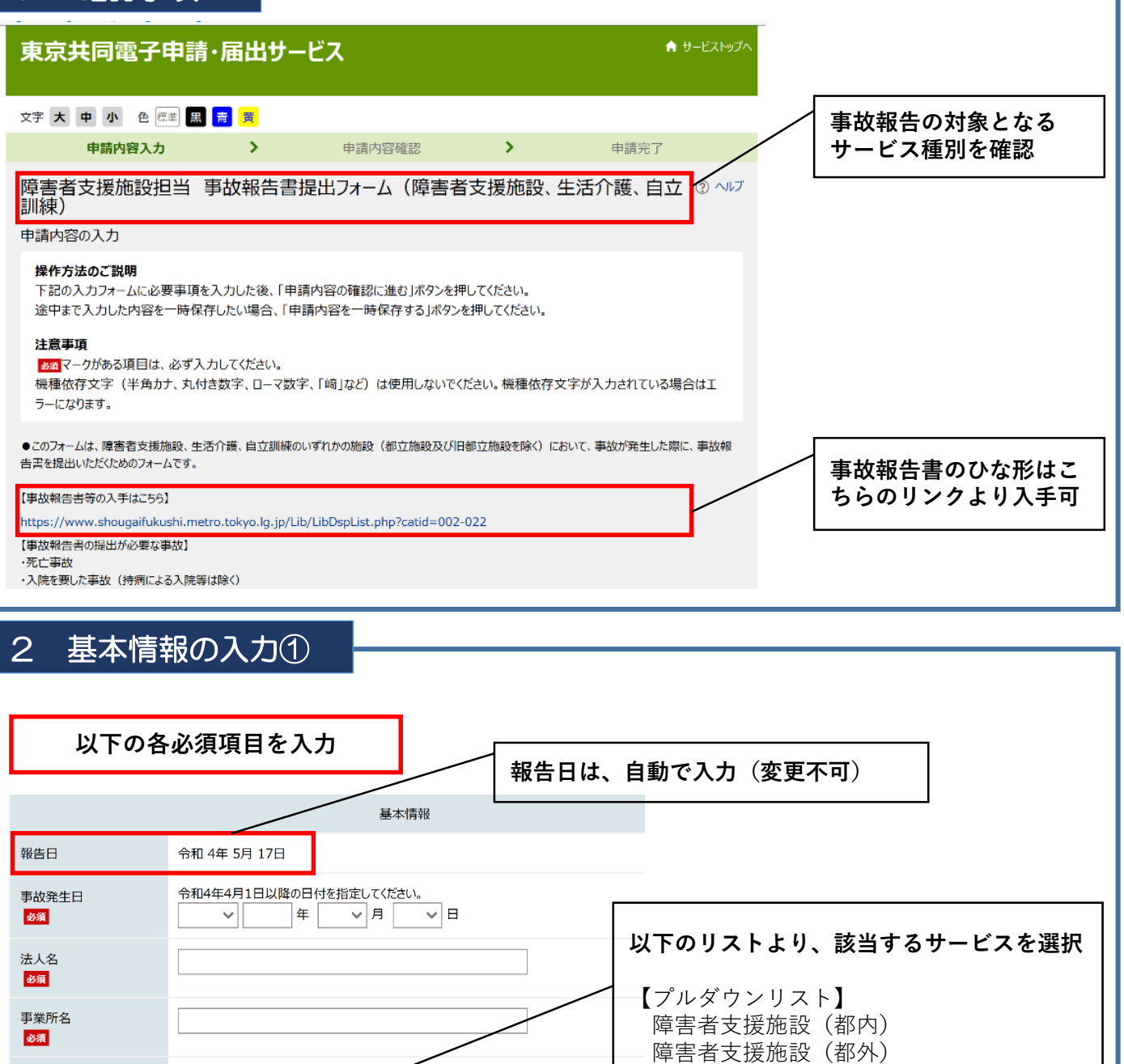

10文字以下で入力してください。 生活介護 事業所番号 必須 自立訓練 (機能訓練) 自立訓練 (生活訓練) 多機能型の場合は、事故が発生したサービス種別を選択してください。 サービス種別 療養介護 必須 ~ 担当者名 ※「障害者支援施設」の事故は、日中活動で 必須 発生した事故も「障害者支援施設」を選択 03-0000-0000のように半角英数及びハイフンで記入してください。 電話番号 20文字以下で入力してください。 ※「多機能型事業所」の場合は、事故が発生 必須 したサービス種別を選択

### 2 基本情報の入力②

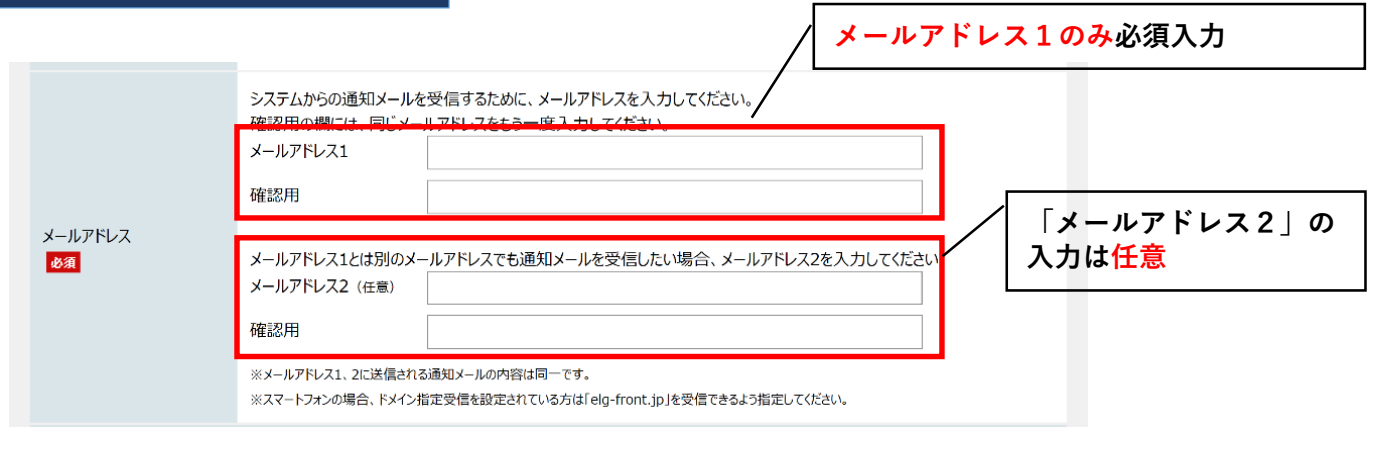

### 3 事故報告書の提出①

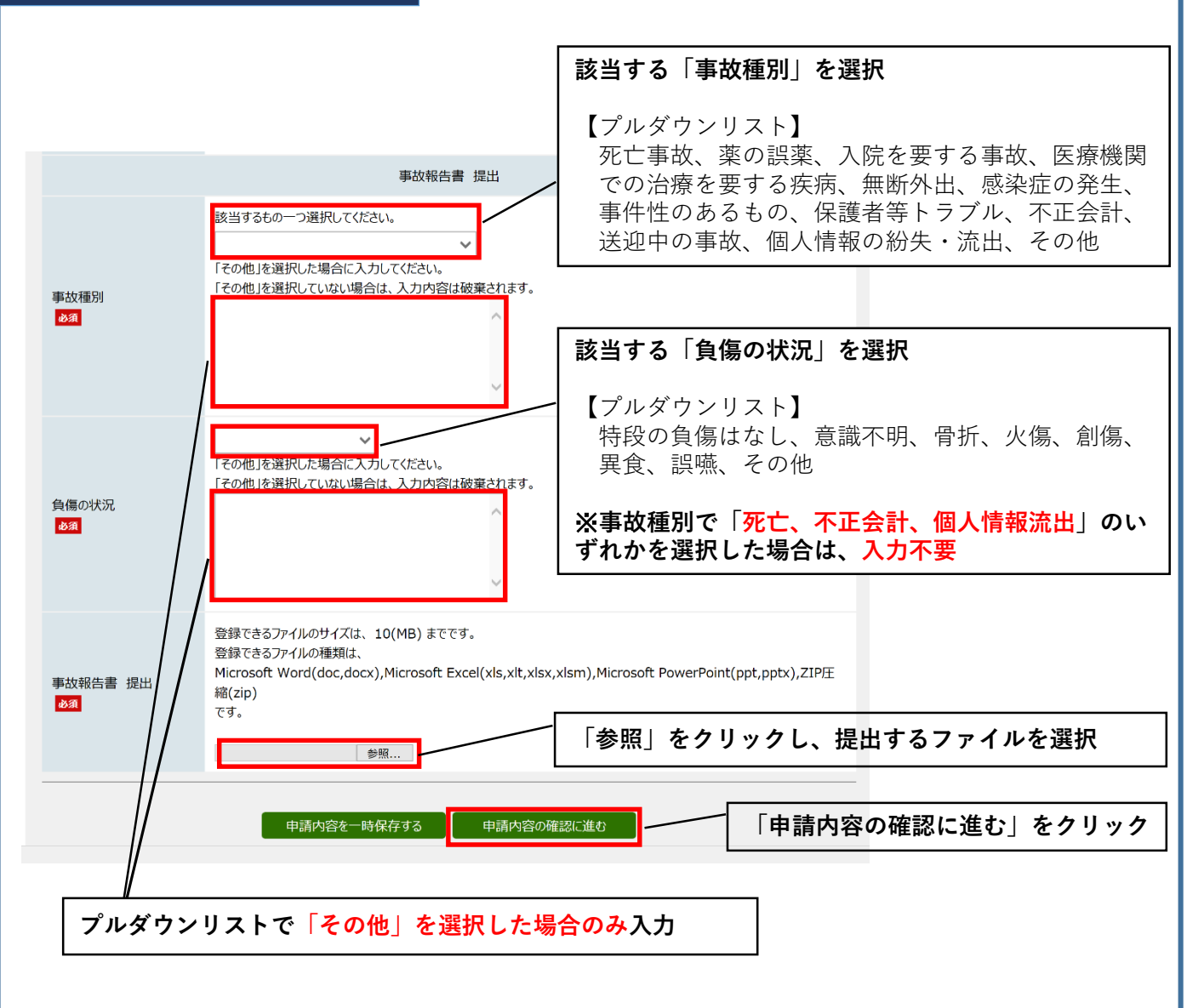

|  | 4 | 提出確認 |
|--|---|------|
|--|---|------|

| 東京共同電子                                                                        | 申請・届出サービ                                                        | え                                           |           | 1          | ↑ サービストップへ                      |
|-------------------------------------------------------------------------------|-----------------------------------------------------------------|---------------------------------------------|-----------|------------|---------------------------------|
| 文字大中小 色標                                                                      | 準黒青黄                                                            |                                             | こちら       | の画面では、     | 申請は未完了                          |
| 申請内容入力                                                                        | >                                                               | 申請內容確認                                      | >         | 申請完了       |                                 |
| 障害者支援施設担<br>訓練) (テスト公開<br>※申請は完了している<br>申請内容の確認                               | 1当 事故報告書提<br> )<br><mark>ません。</mark>                            | 出フォーム(障害者支                                  | 援施設、      | 生活介護、自立    | 立 ③ ヘレプ                         |
| 操作方法のご説明<br>以下の入力内容をご確認<br>入力内容の印刷用画面<br>で開きます。<br>入力内容に間違いがある<br>入力内容が正しければ、 | 図ください。<br>を表示したい場合は「印刷用画<br>場合は、「修正する」ボタンを押<br>「申請する」ボタンを押してくださ | 画面を開く」ボタンを押してください。<br>Pし、再度入力してください。<br>:い。 | ・申請は行わ    | ずに、印刷用画面を別 | リウインドウ                          |
|                                                                               |                                                                 | 基本情報                                        |           |            |                                 |
| 報告日                                                                           | 令和4年5月18日                                                       |                                             |           |            |                                 |
| 事故発生日<br><mark>必須</mark>                                                      | 令和4年5月17日                                                       |                                             |           |            |                                 |
| 担当者名<br><mark>必須</mark>                                                       | 東京 太郎                                                           |                                             |           |            | -<br>P容に誤りがないかを <mark>確認</mark> |
| 電話番号<br><mark>必須</mark>                                                       | 03-0000-0000                                                    |                                             |           |            |                                 |
| 提出確認の要否<br><mark>必須</mark>                                                    | はい                                                              |                                             |           |            |                                 |
| メールアドレス<br>必須                                                                 | メールアドレス1                                                        |                                             |           |            |                                 |
|                                                                               |                                                                 | 事故報告書 提出                                    |           |            |                                 |
| 事故種別<br>必須                                                                    | 死亡事故                                                            |                                             |           |            |                                 |
| 負傷の状況<br>必須                                                                   | (入力は不要です)                                                       |                                             |           |            |                                 |
| 事故概要                                                                          | 【記入例】令和〇年〇月〇日                                                   | ○○により骨折。 ○○病院に入!                            | 完。        |            |                                 |
| 事故報告書提出<br>必須                                                                 | 03 (様式例)【事故報告】○                                                 | ○園(サービス種別).DOCX (20                         | KB)       |            |                                 |
|                                                                               |                                                                 | 印刷用画面を開く                                    |           | 入力内容を      | を確認後に、押下                        |
|                                                                               | 修正する                                                            | 申請する                                        |           |            |                                 |
| ご利用にあたり                                                                       |                                                                 |                                             |           |            | R-270                           |
| サイトマップ                                                                        |                                                                 |                                             |           |            | 先頭へ                             |
|                                                                               | Copyright © 2020 툇                                              | 東京電子自治体共同運営協議会. All Rights                  | Reserved. |            |                                 |

### 5 申請完了

# 以下の画面が表示されれば、事故報告書の提出は完了です

|                                                                                                    | 東京共同                                                      | 電子申請                                                              | 届出サービ                                     | ス                                 |                          | ♠ サービストッ         |
|----------------------------------------------------------------------------------------------------|-----------------------------------------------------------|-------------------------------------------------------------------|-------------------------------------------|-----------------------------------|--------------------------|------------------|
| 申請内容強認         申請充了           算書者支援施設担当         事故報告書提出フォーム(障害者支援施設、生活介護、自立訓練)<br>(万、八公開)           申請充了           「「常者支援施設担当 事故報告書提出フォーム(障害者支援施設、生活介護、自立訓練)」の申請を完了しました。           少す下記の劉達番号・問合世番号を記録してください。           「聞書番号: 「問合世番号を記録してください。           「別達番号: A65_280_080_4850<br>旧合世番号: p\$5u7e           「問合世番号!は,この後の申購状況を照会するとき、担当部署に申請いただいた内容等を問い合わせるときなどに本人確認情報として必要でありますので、必ず記録してください。           「聞達番号」に目的合世番号!は,この後の申購状況を照会するとき、担当部署に申請いただいた内容等を問い合わせるときなどに本人確認情報として必要でありますので、必ず記録してください。           「聞き世番号!」は半角の英大文字、英小文字、数字の組み合わせとなっていますので、正確に記録をお願いします。           日本番号」は半角の英大文字、英小文字、数字の組み合わせとなっていますので、正確に記録をお願いします。           「記書知メールが目的ない場合に」の!!!!!!!!!!!!!!!!!!!!!!!!!!!!!!!!!!!! | 文字 <b>大中</b> 4                                            | ▶ ● 標準 黒                                                          | 青 <mark>黄</mark>                          |                                   |                          |                  |
| <ul> <li>単書書者支援施設担当 事故報告書提出フォーム(障害者支援施設、生活介護、自立訓練)<br/>申請完了</li> <li>「障害支援施設担当 事故報告書提出フォーム(障害者支援施設、生活介護、自立訓練)」の申請を完了しました。</li> <li>ひずに忍到達着号・問合せ番号起録してくたさい。</li> <li>別達番号: A65_280_080_4850<br/>[百合せ番号: p\$5u7e</li> <li>JJ達番号: In合せ番号にひいて</li> <li>「問合せ番号」は反開る世番号」と「同合せ番号」、この後の申請状況を照会するとき、担当部署に申請いただいた内容等を問い合わせるときなどに本人確認情報として必要になりますので、必ず記録してください。</li> <li>「問合せ番号」は生料の英大文字、英小文字、数字の組み合わせとなっていますので、正確に記録をお願いします。</li> <li>JJ達番切メールが届かない場合について</li> <li>システムから自動送信する到達通知メールが15分以上経っても届かない場合、誤ったメールアドレスが入力されていた可能性があります。<br/>メールが届かない場合には、到達番号と問合せ番号により開会を行い、申請内容を確認してください。</li> <li>初のページへ戻る</li> <li>ご利用にあたり</li> <li>サイトマッグ</li> </ul>                                                        | 申請                                                        | 内容入力                                                              | >                                         | 申請内容確認                            | >                        | 申請完了             |
| 「障害者支援施設担当 事故報告書提出フォーム(障害者支援施設、生活介護、自立訓練)」の申請を完了しました。         必ず下記の到達番号・問合せ番号を記録してください。         「別達番号: A65_280_080_4850         「問合せ番号: p\$5u7e            新達番号・問合せ番号について          「問合せ番号」は原則メールでは通知いたしません。          「別道番号」で同合せ番号」は、この後の申請状況を照会するとき、担当部署に申請いただいた内容等を問い合わせるときなどに本人確認情報として必要におりますので、必ず記録してください。          「問合せ番号」は半角の英大文字、英小文字、数字の組み合わせとなっていますので、正確に記録をお願いします。          新建通知メールが国方ない場合について          システムから自動送信する到達通知メールが15分以上経っても届かない場合、誤ったメールアドレスが入力されていた可能性があります。          「初のページへ戻る         ビ利用にあたり          サイトマップ                                                                                                    | 障害者支援<br><b>(テスト公</b> 月<br><sup>申請完了</sup>                | 施設担当 引<br><mark>】)</mark>                                         | 訪報告書提出                                    | 出フォーム(障害者                         | 首支援施設、 <u>生</u>          | 上活介護、自立訓練)       |
| 到達番号:A65_280_080_4850         問合せ番号:p\$5u7e         JJ達番号:D合せ番号にないて         「問合せ番号」は、この後の申請状況を照会するとき、担当部署に申請いただいた内容等を問い合わせるときなどに本人確認情報として必要になりますので、必ず記録してください。         「問合せ番号」は、この後の申請状況を照会するとき、担当部署に申請いただいた内容等を問い合わせるときなどに本人確認情報として必要になりますので、必ず記録してください。         「聞合せ番号」は半角の英大文字、英小文字、数字の組み合わせとなっていますので、正確に記録をお願いします。 <b>到達通知メールが届かない場合について</b> システムから自動送信する到達通知メールが15分以上経っても届かない場合、誤ったメールアドレスが入力されていた可能性があります。         初のページへ戻る         ご利用にあたり         サイトマップ                                                                                                    | 「障害者支援施<br>必ず下記の到達                                        | 設担当 事故報告書<br>番号・問合せ番号を                                            | 是出フォーム(障害者ま<br>記録してください。                  | <b>ī援施</b> 設、 <b>生活</b> 介護、自立訓    | 練)」の申請を完了し               | ました。             |
| 割達番号・向音で番号について 「問合せ番号」は、原則メールでは通知いたしません。 「到達番号」と「問合せ番号」は、この後の申請状況を照会するとき、担当部署に申請いただいた内容等を問い合わせるときなどに本人確認情報として必要になりますので、必ず記録してください。 「問合せ番号」は半角の英大文字、英小文字、数字の組み合わせとなっていますので、正確に記録をお願いします。   割達通知メールが届かない場合について システムから自動送信する到達通知メールが15分以上経っても届かない場合、誤ったメールアドレスが入力されていた可能性があります。 メールが届かない場合には、到達番号と問合せ番号により照会を行い、申请内容を確認してください。   初のページへ戻る   ブイトマップ                                                                                                    | 到達番号問合せ番                                                  | :A65_280<br>号:p\$5u7e                                             | _080_4850                                 |                                   |                          |                  |
| 到達通知メールが届かない場合について システムから自動送信する到達通知メールが15分以上経っても届かない場合、誤ったメールアドレスが入力されていた可能性があります。 メールが届かない場合には、到達番号と問合せ番号により照会を行い、申請内容を確認してください。                                                                                                    | 到達番号・問告<br>「問合せ番号」は<br>「到達番号」と「問<br>要になりますので、<br>「問合せ番号」は | せ番号について<br>原則メールでは通知い<br>引合せ番号」は、この後<br>、必ず記録してください<br>半角の英大文字、英・ | たしません。<br>の申請状況を照会する。<br>,<br>小文字、数字の組み合材 | とき、担当部署に申請いただい<br>つせとなっていますので、正確に | た内容等を問い合わせ<br>記録をお願いします。 | さときなどに本人確認情報として必 |
| システムから自動送信する到達通知メールが15分以上経っても届かない場合、誤ったメールアドレスが入力されていた可能性があります。<br>メールが届かない場合には、到達番号と問合せ番号により照会を行い、申請内容を確認してください。<br>初のページへ戻る<br>サイトマップ                                                                                                    | 到達通知メール                                                   | が届かない場合につい                                                        | τ                                         |                                   |                          |                  |
| ま初のページへ戻る<br>ご利用にあたり<br>サイトマップ<br>パー                                                                                                    | システムから自動<br>メールが届かない                                      | 送信する到達通知メ-<br>場合には、到達番号と                                          | ・ルが15分以上経っても<br>問合せ番号により照会を               | 届かない場合、誤ったメールア<br>を行い、申請内容を確認してく  | ドレスが入力されていた<br>ださい。      | 可能性があります。        |
| サイトマップ                                                                                                    | 最初のページへ戻る                                                 |                                                                   |                                           |                                   |                          |                  |
| サイトマップ<br>ペー                                                                                                    | これが出にめたり                                                  | ,                                                                 |                                           |                                   |                          |                  |
|                                                                                                    | サイトマップ                                                    |                                                                   |                                           |                                   |                          | ~- <i>3</i> 0    |